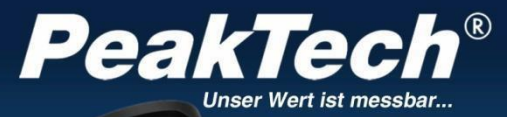

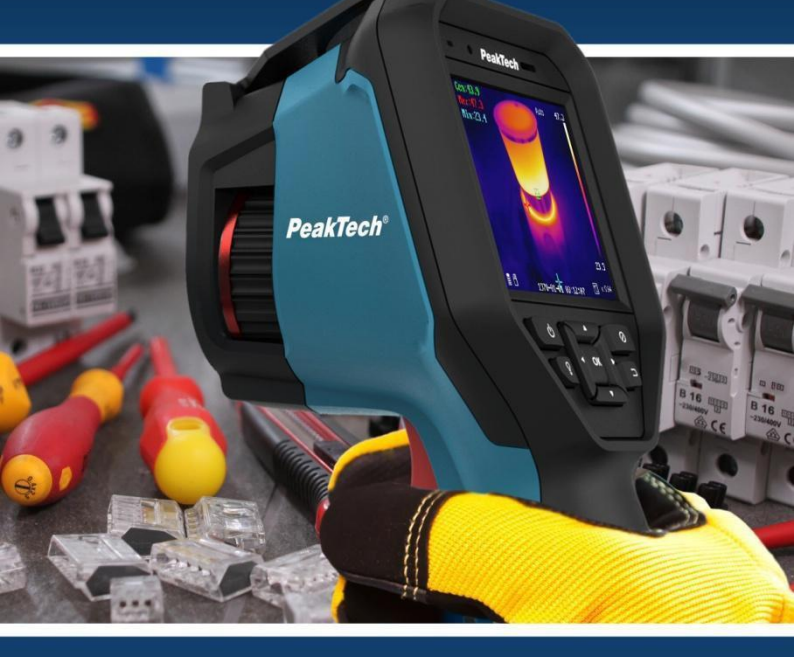

# PeakTech® 5620

Manual de usuario de la Cámara Térmográfica

## Índice

| Capítulo |                                                                 | Página |
|----------|-----------------------------------------------------------------|--------|
| 1.       | Instrucciones de seguridad para el funcionamiento<br>del equipo | 2      |
| 2.       | Especificaciones generales                                      | 3      |
| 3.       | Comprobaciones                                                  | 4      |
| 3.1      | Síntesis                                                        | 5      |
| 3.2      | Carga de la batería                                             | 6      |
| 3.2.1    | Carga mediante puerto USB                                       | 7      |
| 3.3      | Menú de Ajustes                                                 | 8      |
| 3.4      | Ajuste de la lente de enfoque                                   | 9      |
| 3.5      | Exportar archivos                                               | 10     |
| 3.6      | Actualizar el software                                          | 10     |
| 4        | Medición                                                        | 11     |
| 4.1      | Ajustes de temperatura                                          | 11     |
| 4.1.1    | Configuración de anuncios personalizados                        | 14     |
| 4.1.2    | Eliminar anuncios personalizados                                | 16     |
| 4.2      | Configuración de la red                                         | 16     |
| 4.2.1    | Configuración Wi-Fi                                             | 17     |
| 4.2.2    | Configurar un punto de acceso Wi-Fi                             | 17     |
| 4.2.3    | Configuración Bluetooth                                         | 18     |
| 4.3      | Gestión del almacenamiento                                      | 18     |
| 4.3.1    | Ajustes de grabación de vídeo                                   | 19     |
| 4.3.2    | Ajustes de fotografía                                           | 19     |
| 4.3.3    | Visualización de imágenes y vídeos grabados                     | 19     |
| 4.4      | Configuraciones de imagen                                       | 19     |
| 4.4.1    | Rangos de temperatura                                           | 20     |
| 4.4.2    | Configuración de la paleta de colores                           | 21     |
| 4.4.3    | Configuración térmica/óptica                                    | 22     |
| 4.5      | Configuración de alarmas                                        | 23     |
| 4.6      | Configuraciones generales                                       | 24     |
| 4.6.1    | Zoom digital                                                    | 24     |
| 4.6.2    | Lámpara LED                                                     | 24     |
| 4.6.3    | Ajuste del láser 24                                             |        |
| 4.6.4    | Software cliente                                                | 25     |
| 5        | Configuración del sistema                                       | 25     |
| 5.1      | Ajustes de pantalla                                             | 25     |
| 5.2      | Ajustes para la duración de la desconexión<br>automático        | 26     |
| 5.3      | Inicialización del dispositivo                                  | 26     |
| 5.4      | Información sobre el dispositivo                                | 26     |
| 6        | Factor de emisión                                               | 27     |
| 7        | Especificaciones técnicas                                       | 28     |

## Declaración de conformidad de la UE PeakTech 5620

PeakTech Prüf- und Messtechnik GmbH declara por la presente que el tipo de equipo de radio [P 5620 - Cámara termográfica con interfaz Bluetooth] cumple la Directiva 2014/53/UE de la UE y la Directiva 2014/30/UE de CEM.

CE

El texto completo de la declaración de conformidad de la UE está disponible en la página web de PeakTech.

## 1. Instrucciones de seguridad

Este producto cumple los requisitos de las siguientes Directivas de la Comunidad Europea. Directivas: 2014/30/UE (Compatibilidad electromagnética)

Los daños derivados del incumplimiento de las siguientes precauciones de seguridad están exentos de cualquier reclamación legal.

- \* No exponga el equipo a la luz directa del sol, temperaturas extremas, humedad o humedad.
- \* No utilice el equipo cerca de campos magnéticos intensos (motores, transformadores, etc.).
- \* No apunte nunca directamente al sol, ya que podría dañar el sensor.
- No someta el equipo a golpes o vibraciones fuertes.
- \* Deje que el equipo se estabilice a temperatura ambiente antes de medir (importante para una medición exacta).
- \* No modifique el equipo de ninguna manera
- \* Los trabajos de mantenimiento y reparación sólo deben ser realizados por personal cualificado.

Advertencia sobre la integración de la luz láser: La radiación láser emitida por el dispositivo puede

causar lesiones oculares, quemaduras cutáneas o sustancias inflamables. Antes de activar

la función de suplemento de luz, asegúrese de que no haya personas ni sustancias inflamables delante de la lente láser.

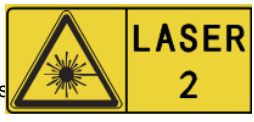

# 2. Especificaciones generales

La nueva cámara termográfica PeakTech 5620 ofrece imágenes térmicas de gran nitidez ya que cuenta con una resolución de 384 x 288 puntos de calor y una alta frecuencia de imagen de 25 Hz, especialmente útil a la hora de realizar grabaciones de vídeo.

Además, este modelo está incorpora un objetivo fotográfico de 8 millones de píxeles, que puede integrarse y superponerse a la imagen térmica de varias formas. Utilice la función "Fusión" para superponer los contornos de la imagen real con la imagen termográfica y obtener un resultado aún mejor, o la función imagen en imagen (PIP) para mostrar la termografía dentro de un recuadro central, mientras que la zona exterior se muestra como imagen real.

Durante el desarrollo, hemos prestado especial atención a ofrecer una larga vida útil y la alta calidad de esta cámara, por lo que, como fabricante, ofrecemos una garantía de tres años a partir de la fecha de compra en todas las funciones y componentes. Además, el dispositivo cuenta con protección IP54 y ha sido sometido a una prueba de caída de 2 metros.

La 5620 es una cámara con pantalla táctil de última generación dotada de múltiples funciones de medición, interfaces WiFi y Bluetooth, grabación de vídeo y audio, y accesorios completos como una estación de carga, batería de repuesto o maletín de transporte.

- \* 3D DNR Reducción digital del ruido para mejorar las imágenes
- \* AGC Control automático de ganancia
- \* Mejora digital para rangos dinámicos altos
- \* Tecnología punta de imagen térmica por infrarrojos
- \* Función Wi-Fi, hotspot y Bluetooth
- \* Facilidad de uso mediante teclado o pantalla táctil
- \* Enfoque manual de la cámara mediante mando giratorio
- \* Varios ajustes de zoom (1x, 2x, 4x)
- \* Imagen térmica, fusión, imagen en imagen o imagen real
- \* Seis paletas de colores (escala de grises, hierro, arco iris, etc.)
- \* Grabaciones fotográficas y de vídeo con comentarios sonoros
- \* Software de análisis profesional y aplicaciones móviles

# 3. Comprobaciones

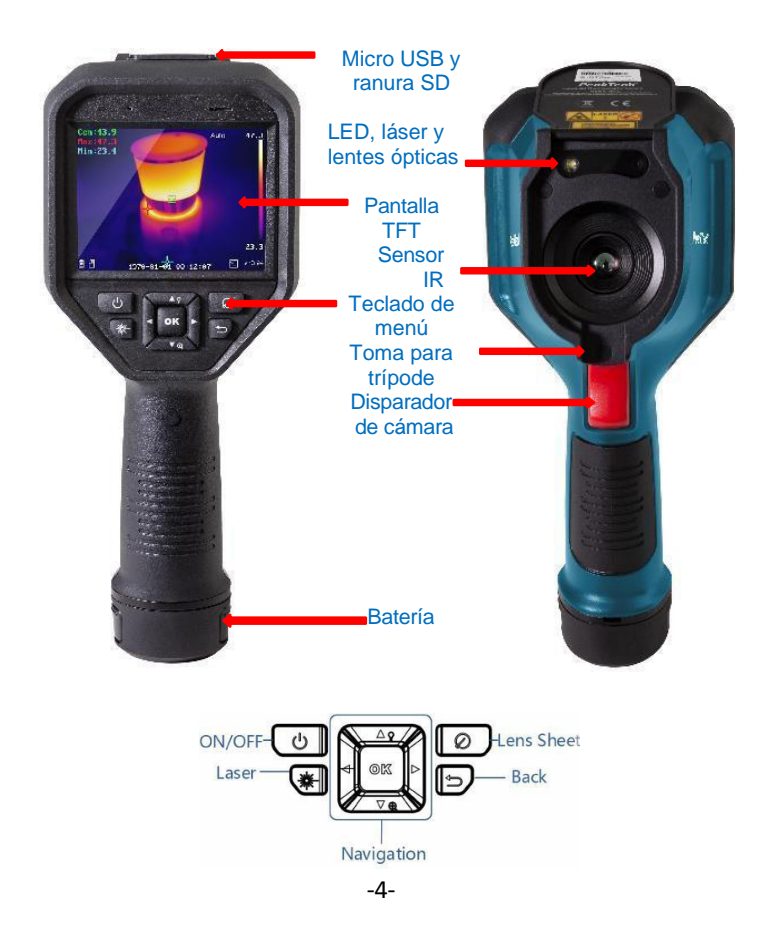

## Accesorios:

- Batería 2xLi-lon
- Base de carga
- adaptador de red
- Juego de enchufes
- Cable USB
- Tarjeta de memoria

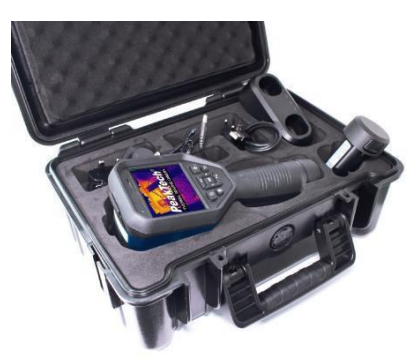

## 3.1 Breve descripción

- Pulse el botón durante 4 segundos para encender el equipo.
- Para cambiar al modo menú, pulse una vez el botón OK.
- Con las teclas de flecha ◄ ► puede elegir entre los diferentes modos y desplazarse en el menú.
- Si pulsa el botón OK, accederá a los subapartados correspondientes dentro del menú para realizar más ajustes.
- Después de cambiar el valor/modo deseado, pulse para volver al menú anterior.
- El anillo de ajuste, situado en la parte frontal del objetivo, permite ajustar la nitidez de la imagen visualizada.
- Pulse el disparador para tomar una fotografía de la pantalla actual. Se pueden realizar cambios en la imagen capturada, por ejemplo, insertar texto o añadir un nuevo marcador.
- Para apagar el equipo, pulse el botón durante unos 5 segundos.

### 3.2. Carga de la batería

Nota: Cargue la cámara con la estación de carga suministrada por el fabricante (o según la tensión de entrada indicada en los datos técnicos).

Pasos:

1. Sujete la cámara con firmeza y presione ambos pestillos de bloqueo de la batería, como se muestra a continuación.

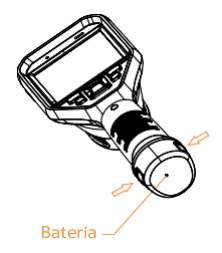

2. Mientras sujeta los cierres, tire de la toma de la batería para extraerla, como se muestra a continuación.

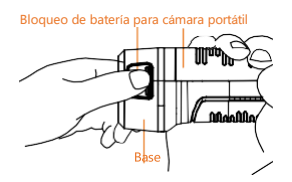

3. Inserte la batería en la estación de carga, como se muestra a continuación. El estado de la carga puede verse a través del indicador luminoso de la estación de carga.

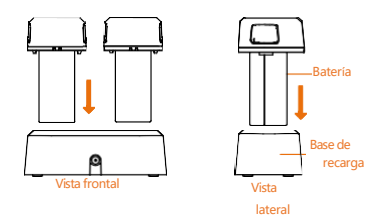

4. Cuando la batería esté completamente cargada, retírela de la estación de carga.

5. Alinee la parte ranurada de la batería con la muesca de la cámara e inserte la batería en la cámara como se muestra a continuación.

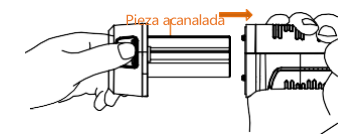

### 3.2.1 Carga mediante puerto USB

Nota: Antes de cargar la batería, asegúrese de que está correctamente instalada en la cámara.

- 1. Abra la tapa superior de la cámara.
- 2. Conecta el puerto USB y el adaptador de corriente con un cable USB.

### 3.3 Menú Ajustes

Toque la pantalla de la interfaz o pulse el botón OK para mostrar la barra de menús (véase la imagen siguiente).

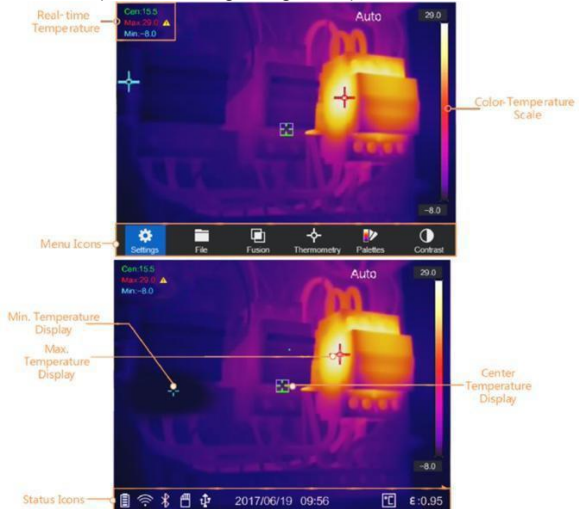

#### En la tabla siguiente se describen los ajustes del menú.

|   | Contiguracion  | En la interfaz de configuración local,<br>puede configurar los<br>parámetros básicos, incluido los<br>ajustes de unidades termométricas y<br>rango. |
|---|----------------|----------------------------------------------------------------------------------------------------|
|   | Archivos       | Muestra las imágenes o vídeos<br>almacenados en el equipo.                                                                                          |
| A | Térmico/óptico | En la configuracióntérmica/óptica 🖾<br>es posible configurar el filtro térmico /<br>óptico / PIP / combinado.                                       |

| <b>~</b> | Termometría | En la configuración de la regla de<br>termometría ( 🚰 ) puede visualizar la<br>temperatura en tiempo real mediante<br>varios comandos. |
|----------|-------------|----------------------------------------------------------------------------------------------------|
| •        | Paleta      | Se pueden elegir entre varias paletas de<br>color con el objetivo de representar<br>estructuras y dispositivos de manera<br>distinta.  |
| •        | Contraste   | Puede ajustar el contraste de la cámara manual o automáticamente.                                                                      |

## 3.4 Ajuste de la lente de enfoque

Antes de empezar:

Ajuste correctamente la distancia focal del objetivo antes de realizar cualquier otro ajuste, ya que esto afecta directamente a la visualización de la imagen y a la precisión de la temperatura.

- 1. Encienda la cámara termográfica.
- 2. Apunte el objetivo de la cámara hacia el objeto que desea medir.
- 3. Ajuste la lente en el sentido de las agujas del reloj o en sentido contrario, como se indica a continuación.

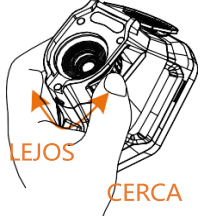

NO TOQUE la lente del objetivo para evitar afectar el efecto de visualización.

## 3.5 Exportar archivos

Nota: La primera conexión instala automáticamente el controlador.

Conecta la cámara al PC mediante un cable USB para exportar los vídeos e imágenes capturadas.

1. Abra la tapa del USB.

2. Conecte la cámara al PC mediante un cable USB y abra el dispositivo detectado.

3. Vaya a USB> Imagen y USB> Capturar para ver vídeos e imágenes.

- Selecciona y copia vídeos en el PC y reproduce el archivo con el reproductor multimedia.
- Selecciona las imágenes deseadas y cópialas en su PC.

4. Desconecte el dispositivo del PC.

#### 3.6 Actualizar el software

Nota: Tras la actualización, el dispositivo se reinicia automáticamente. Puedes ver la versión actual en Ajustes locales ()> Información del dispositivo.

1. Conecte la cámara al PC mediante un cable USB y abra el dispositivo detectado.

2. Copie el archivo de actualización y péguelo en el directorio raíz del dispositivo.

3. Desconecte el dispositivo del PC.

4. Reinicie el dispositivo y la actualización se realizará automáticamente. El proceso de actualización se mostrará en la pantalla.

# 4. Medición

La temperatura medida en el centro de la pantalla se muestra en la esquina superior izquierda de la pantalla. El ajuste del coeficiente de radiación (factor de emisión) se muestra en la esquina inferior derecha de la pantalla. Mueva el aparato hasta que la fuente de calor o el puente frío coincidan con el centro de la pantalla. Oriente el aparato en la dirección del objeto cuya temperatura sea superior o inferior a la temperatura ambiente para obtener resultados de medición óptimos.

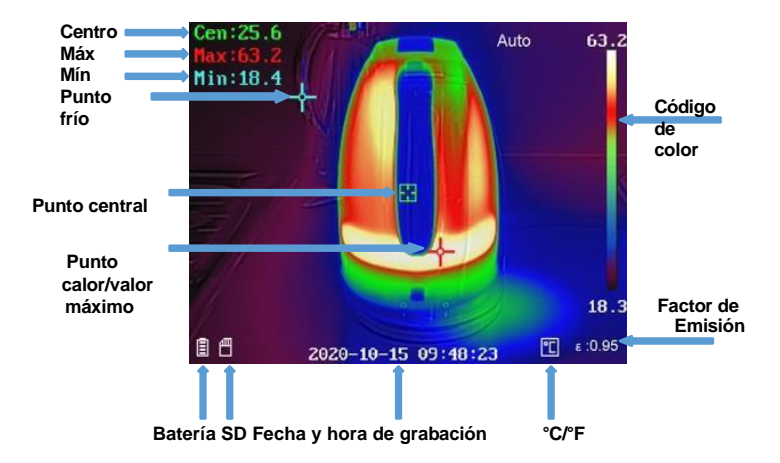

#### 4.1 Ajustes de temperatura

Al principio, es aconsejable ajustar la unidad de temperatura de la pantalla de imagen.

Para la configuración, abra el menú principal pulsando el botón OK. Seleccione el menú Configuración y, a continuación, seleccione Configuración del dispositivo. Acto seguido, seleccione el submenú Unidades, seguido del menú Temperatura. Ahora puede seleccionar entre las unidades de temperatura. También es posible ajustar los parámetros de temperatura, ya que influyen en la precisión de la medición de la temperatura.

Método:

- 2. En la interfaz Configuración, seleccione Configuración térmica.

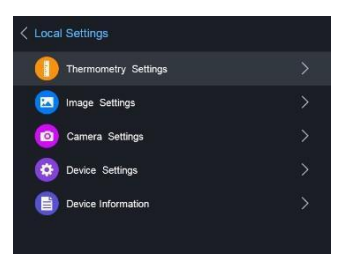

Ajuste el rango térmico, el factor de emisión, la distancia, la temperatura de fondo, la temperatura de reflexión, la humedad y el valor de corrección de la temperatura.

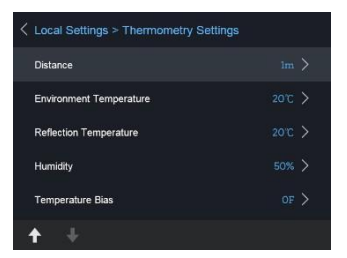

Área térmica

Seleccione el área térmica. La unidad es capaz de detectar la temperatura y ajustar automáticamente el área térmica en el modo de ajuste automático.

## Factor de emisión

Establezca el factor de emisión del dispositivo/componente que se va a medir. Nota: Para obtener información sobre las emisividades, consulte la lista del apartado 6.1 Emisividades de los materiales comunes.

### Distancia (m / ft)

La distancia en línea recta entre el componente que se va a medir y la cámara termográfica. La distancia del objetivo puede ajustarse o seleccionarse como cercana, media o larga.

#### • <u>Temperatura de fondo</u>

La temperatura ambiente media.

#### <u>Temperatura de reflexión</u>

Si hay un objeto (no el dispositivo/componente) con una temperatura alta en el rango a medir y la emisividad del objetivo es baja, configure la temperatura de reflexión como temperatura alta para corregir el efecto térmico.

#### Humedad

Ajuste la humedad relativa en función del entorno.

#### Valor de corrección de la temperatura

El aparato puede mostrar ligeras desviaciones con respecto a la medición de la temperatura. Puede ajustar estas desviaciones con el valor de corrección de la temperatura.

 Después de realizar los ajustes de la cámara, vuelva al menú para guardar los cambios.

## 4.1.1 Configuración de parámetros personalizados

Los parámetros térmicos influyen en la precisión de la medición de la temperatura.

Configuración:

- 1. Seleccione Configuración Térmica (🚰 ) en el menú principal.
- 2. Configure la visualización de puntos/líneas/cuadrados como se muestra a continuación.

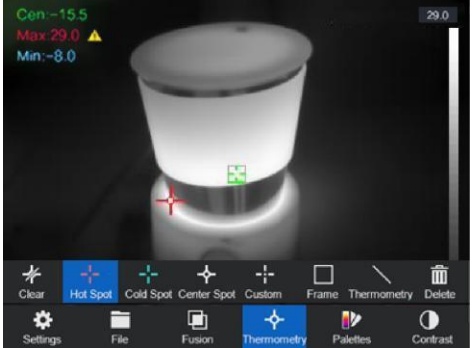

Puede establecer el centro térmico, el punto de temperatura más alta, el punto de temperatura más baja y el punto térmico definido por el usuario.

- Centro termal El sistema detecta la temperatura del centro
- Punto de temperatura máxima
  El sistema detecta el punto de temperatura más alto
- Punto de temperatura más bajo El sistema detecta el punto de temperatura más bajo
- Punto térmico personalizado El sistema detecta la temperatura del punto especificado

#### Ajuste personalizado del punto de medición:

- 1. Seleccione en la interfaz
- 2. Pulse el botón OK
- Mueva el punto de medición con las teclas de flecha o seleccione el punto de medición deseado con la pantalla táctil.
- Pulse el botón OK para confirmar. La temperatura del punto definido por el usuario (por ejemplo, P1) indica P1 Máx: XX
- 5. Repita los pasos 1 a 4 para configurar otros puntos personalizados.

Nota: Habrá un máximo de diez puntos personalizados

## Ajuste de la línea de visualización:

- 1. Seleccione en la interfaz
- 2. Pulse el botón OK para crear una línea estándar
- 3. Utilice las teclas de flecha / pantalla táctil para mover la línea / cambiar la posición.
- 4. La línea también puede alargarse o acortarse mediante la pantalla táctil.
- Pulse el botón OK para confirmar. Se muestran la temperatura máxima, la temperatura mínima y la temperatura media de la línea (por ejemplo, L1) L1 Max: XX Min: XX Cen: XX. Se muestra el gráfico de tendencia de la temperatura en tiempo real.

#### Ajuste de la visualización del marco:

- 1. Seleccione en la interfaz
- 2. Pulse el botón OK para crear un marco estándar
- 3. Utilice las teclas de flecha / pantalla táctil para mover el marco / cambiar de posición.
- Pulse (a) para ampliar el marco o reducirlo. Mediante la pantalla táctil también se puede configurar el tamaño del marco.
- Pulse el botón OK para confirmar. Aparecerá la la temperatura máxima, la temperatura mínima y la temperatura media registrada dentro del cuadro (por ejemplo, S1) indican S1 Max: XX Min: XX Cen: XX. Se muestra el gráfico de tendencia de la temperatura en tiempo real.
- 6. Repita los pasos 1 a 5 para crear más marcos (se pueden crear y guardar hasta tres marcos).

## 4.1.2 Eliminar parámetros personalizados

Para borrar todas las parámetros personalizados que ha establecido, pulse y, a continuación, el botón OK. Para borrar pantallas personalizadas, seleccione la pantalla respectiva y pulse el botón.

## 4.2 Configuración de la red

La cámara termográfica portátil puede conectarse a Wi-Fi y a un punto de acceso Wi-Fi (hot-spot).

## 4.2.1 Configuración Wi-Fi

Puede conectar la cámara a la red Wi-Fi para controlarla con un smartphone.

Ajustes:

- 1. En el menú principal, seleccione Configuración
- 2. Abra la configuración del dispositivo para seleccionar

la configuración Wi-Fi

- 3. Pulse Conectar a Wi-Fi. A continuación se enumerarán las redes detectadas.
- 4. Seleccione Wi-Fi. Pulse el botón. Aparecerá el teclado y podrá introducir la contraseña.
- 5. Después de introducir la contraseña, confirme con OK

## 4.2.2 Configurar un punto de acceso Wi-Fi

La función hotspot requiere que la cámara esté conectada a una red Wi-Fi. Esta función se utiliza para crear un hotspot que permite conectar un smartphone a la cámara para controlarla.

Ajustes:

- 1. Seleccione la configuración del dispositivo en el menú
- 2. Abrir la configuración Wi-Fi
- 3. Activar la función hotspot

4. Después de activar la función "establecer zona activa", hay que cambiar el nombre y la contraseña.

Nota: la contraseña debe tener al menos 8 caracteres, de lo contrario no será posible completar el cambio de contraseña.

## 4.2.3 Configuración Bluetooth

Con la función Bluetooth, la cámara puede emparejarse con unos auriculares Bluetooth u otro reproductor de audio Bluetooth. Esta función es muy útil para incluir comentarios o valoraciones (grabaciones de audio) del técnico cuando efectúa las mediciones en el campo de trabajo.

Ajustes:

1. Seleccione los ajustes del dispositivo en el menú de ajustes

2. Abra la configuración de Bluetooth

3. Cuando se activa la función Bluetooth, la cámara empieza a buscar dispositivos cercanos.

4. Tras conectar la cámara a un dispositivo de audio, se puede reproducir audio durante la grabación y reproducción de un vídeo.

#### 4.3 Gestión del almacenamiento

Para guardar los vídeos y las fotos tomadas, es necesario insertar una tarjeta de memoria en el aparato. El equipo viene con una tarjeta de memoria incluida.

No se pueden guardar vídeos o fotos mientras se muestra el menú principal o la cámara está conectada al PC.

En los ajustes del dispositivo "Encabezado del nombre de archivo", puede cambiar el nombre de los datos que se van a guardar.

## 4.3.1 Ajustes de grabación de vídeo

La función de vídeo se activa en el ajuste Cámara. Tras activar la función de vídeo, vuelva a la pantalla de medición para grabar el objeto deseado.

Tras pulsar el botón de disparo, se inicia la grabación (visible en la parte superior de la pantalla). Vuelva a pulsar el botón de disparo para detener la grabación.

## 4.3.2 Ajustes de fotografía

La función de fotografía se activa en el ajuste de la cámara.

Para grabar una imagen térmica, pulse el botón de disparo de la cámara. Tras el disparo, la imagen se muestra en la pantalla y se puede elegir si la imagen debe ir acompañada de una grabación de texto o de sonido. También es posible realizar posteriormente ajustes personalizados para los puntos de medición.

#### 4.3.3 Visualización de imágenes y vídeos grabados

Las imágenes y vídeos guardados pueden verse en cualquier momento; la carpeta se encuentra en el menú principal. Utilice las teclas de flecha para cambiar entre imágenes y vídeos. Si las imágenes van acompañadas de una nota de voz/sonido, pueden reproducirse.

#### 4.4 Configuraciones de imagen

En la configuración de la imagen, se tratan y explican detalladamente las diferentes paletas de colores, el contraste de la imagen, la configuración térmica y la configuración de la alarma.

### 4.4.1 Rangos de temperatura

Los rangos de temperatura pueden ajustarse en Automático o

Manual.

Seleccione el ajuste de rangos de temperatura en el menú

principal "Contraste"

Ajuste de rangos automáticos:

- 1. Selecciona Auto
- 2. La cámara ajustará de manera automática los rangos de temperatura.

Establecimiento de zonas manuales:

- 1. Seleccione la función Manual 🚺
- 2. Tras la confirmación, se abrirá el ajuste manual, que permite seleccionar los rangos de temperatura en función de la temperatura mostrada a la derecha.
- 3. Utilice las teclas de flecha para ajustar el intervalo y la diferencia entre los valores mínimo y máximo.

## 4.4.2 Configuración de la paleta de colores

En el menú "Configuración de la paleta" se ajusta la visualización de la termografía. Se pueden configurar las siguientes paletas de colores que deteminará el filtro que se muestre en pantalla:

|    | Blanco cálido:   | El valor máximo Se<br>muestra en color<br>brillante. El valor<br>mínimo Se<br>muestra en oscuro                            |
|----|------------------|----------------------------------------------------------------------------------------------------|
| ₽  | Negro caliente:  | El valor máx. se muestra<br>oscuro. El valor mín. se<br>muestra en oscuro                                                  |
| •• | Arco iris/LLuvía | Esta opción muestra<br>múltiples colores. Es<br>adecuada para escenas<br>sin diferencias de<br>temperatura<br>apreciables. |
| ₽  | Ironbow          | La pantalla muestra<br>la zona de medición<br>como una plancha<br>caliente.                                                |
| ₽  | Rojo fuego:      | El valor máximo<br>aparece en rojo. El<br>fondo se escurecerá.                                                             |
| •• | Fusión           | La zona más caliente <del>CS</del><br>amarilla mientra que la<br>fría será morada.                                         |

## 4.4.3 Configuración térmica/óptica

El menú de ajustes térmicos/ópticos muestra los distintos tipos de visualización de imágenes.

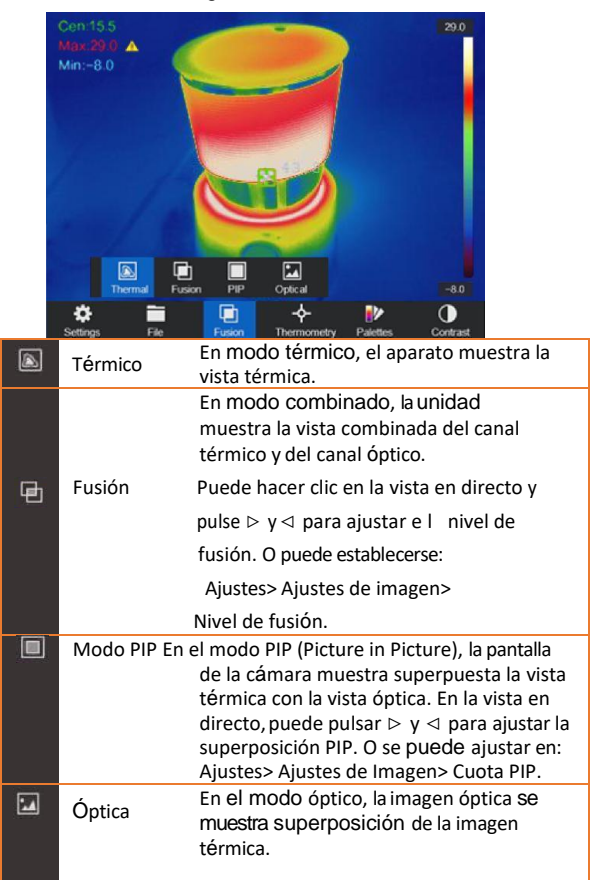

## 4.5 Configuración de alarmas

Abra los ajustes de la paleta de imágenes para ajustar los umbrales de alarma. Para ajustar los valores, seleccione entre alarma superior, inferior, de intervalo y de aislamiento. Tras seleccionar la alarma, se pueden ajustar los valores.

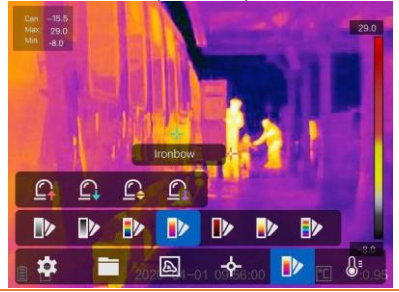

| \$  | Por encima de la<br>alarma | Al ajustar la temperatura de alarma, la<br>unidad avisa al usuario si la temperatura<br>es superior al control de temperatura                                                                                             |
|-----|----------------------------|----------------------------------------------------------------------------------------------------|
| 8   | Bajo Alarma                | Ajuste la temperatura de alarma y la unidad<br>le avisará cuando la temperatura sea<br>inferior al control de temperatura.                                                                                                |
| \$' | Alarma de intervalo        | Establezca el intervalo de temperatura<br>de alarma (por ejemplo, 90 °C - 150 °C).<br>Si la temperatura está dentro del<br>intervalo (p. ej. ejemplo 100° C), el<br>dispositivo advertirá al usuario de esta<br>medición. |
| \$  | Alarma de<br>aislamiento   | Establezca el intervalo de temperatura de<br>alarma (por ejemplo, 90°C - 120 °C). Si la<br>temperatura objetivo está fuera del<br>rango (por ejemplo, 70 °C o 125°C), el<br>dispositivio emitirá un aviso al usuario      |

Nota: Abra Configuración local> Configuración de imagen> Alerta sonora. Toque el mando para activar la alerta sonora. El dispositivo emite un sonido cuando se activa una alerta.

### 4.6 Configuraciones generales

Las funciones de la cámara también incluyen otras opciones de ajuste, como la configuración del zoom digital, la activación de la lámpara LED y el uso del láser de medición.

### 4.6.1 Zoom digital

Para ajustar el zoom digital, pulse el botón de flecha inferior. Se abre una ventana en la que puede modificar el ajuste del zoom. Puede elegir entre zoom simple (imagen normal), zoom doble y zoom cuádruple.

#### 4.6.2 Lámpara LED

En el menú de configuración del aparato, el LED puede encenderse permanentemente en el menú "Suplemento de luz". El LED también puede encenderse en la pantalla de medición pulsando el botón de flecha situado en la parte superior.

#### 4.6.3 Ajuste del láser

El láser no afecta en modo alguno a la termografía, sino que sólo sirve para localizar de forma óptima el dispositivo que se va a medir. Para activar/desactivar el láser, pulse el botón situado en la esquina inferior izquierda.

esquina ().

#### Warning:

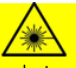

The laser radiation emitted from the device can cause eye injuries, burning of skin or inflammable substances. Before enabling the dLight Supplement function, make sure no human or inflammable substances are in front of the laser lens.

#### 4.6.4 Software cliente

- 1. Conectar el dispositivo a la red inalámbrica.
- Descargue el software cliente Guarding Expert desde la página de inicio de PeakTech e instálelo en su teléfono.
- 3. Inicie la aplicación.
- 4. Añadia la cámara térmográfica portátil a los dispositivos en línea
- Abra la función de punto de acceso (hot-spot) de la cámara y abra un hot-spot (consulte el capítulo 4.2.2).
- 6. Conectar el teléfono al punto de acceso Wi-Fi de la cámara.
- 7. Ahora puede controlar la cámara con su smartphone a través de la aplicación.

## 5. Configuración del sistema

En la interfaz de Preferencias del Sistema, es posible ajustar el brillo de la pantalla, la sincronización de la supresión de vídeo en color (CVBS), los parámetros de inicialización del dispositivo y la información de visualización del dispositivo.

### 5.1 Ajustes de pantalla

En Ajustes del dispositivo, en el menú Brillo de la pantalla, el brillo de la pantalla se puede ajustar en tres niveles diferentes (Bajo, Medio y Alto).

En el submenú Ajustes de pantalla del menú Ajustes de imagen, es posible seleccionar o deseleccionar la visualización de la batería, la hora y los parámetros. Esto significa que cuando se deseleccionan estas pantallas, no aparecerán en la pantalla de medición ni en las imágenes/vídeos que se guarden.

## 5.2 Ajustes de la duración de la desconexión automática

En el submenú Apagado automático se define el tiempo de inactividad en el que la cámara se apagará.

#### 5.3 Inicialización del dispositivo

Inicializar el equipo y restablecer la configuración por defecto (Se restablecerán todos los parámetros).

#### 5.4 Información sobre el dispositivo

La información del dispositivo muestra el modelo, el número de versión, el número de serie y la memoria utilizada y no utilizada.

#### 5.5 Reloj del sistema

Este modelo dispone de un reloj interno del sistema (RTC), que tiene su propia memoria intermedia.

Tenga en cuenta que la memoria sólo se carga cuando el aparato está encendido. Con un uso regular, la memoria intermedia debería estar siempre cargada y no debería producirse ningún problema.

Sin embargo, si no se ha utilizado durante mucho tiempo, puede estar vacía y la fecha/hora se restablecerá después de apagarla.

En este caso, deje el aparato encendido durante unas horas para que la batería del RTC se recargue por completo. Durante este tiempo es posible cargar la cámara a través de USB, para que no se consuma la carga de la batería.

# 6. Factor de emisión

El factor de emisión de un objeto influye mucho en el resultado de la medición y puede ajustarse de 0,01 a 1,00. Muchos objetos de medición habituales (como la madera, el agua, la piel y los textiles) presentan una superficie opaca y una elevada radiación infrarroja, por lo que el factor de emisión por defecto de este dispositivo está ajustado a 0,95. En el caso de objetos semiopacos, la emisión es menor, aproximadamente 0,85, y en el caso de objetos semibrillantes es aún menor, aproximadamente 0,6. Los objetos brillantes tienen la radiación infrarroja más baja y, por lo tanto, indican una lectura incorrecta con un ajuste incorrecto del factor de emisión. Normalmente, la radiación infrarroja en superficies brillantes es de aproximadamente 0,3.

| Material         | Emisividad |
|------------------|------------|
| Piel humana      | 0,98       |
| PCB              | 0,91       |
| Cemento/hormigón | 0,95       |
| Cerámica         | 0,92       |
| Goma             | 0,95       |
| Barniz           | 0,93       |
| Madera           | 0,85       |
| Asfalto          | 0,96       |
| Ladrillo         | 0,95       |
| Arena            | 0,90       |
| Suelo            | 0,92       |
| Algodón          | 0,98       |
| Cartón           | 0,90       |
| Papel blanco     | 0,90       |
| Agua             | 0,96       |

Los factores de emisión divergentes pueden modificarse antes de cada medición en el menú y pueden tomarse de la siguiente tabla:

# 7. Especificaciones técnicas

|                      | Sensor de imagen            | Conjunto de plano focal no refrigerado                                               |
|----------------------|-----------------------------|--------------------------------------------------------------------------------------|
|                      | Máximo.<br>Resolución       | 25 Hz: 384 × 288                                                                     |
|                      | Paso de píxeles             | 17µm                                                                                 |
|                      | Banda de ondas              | 8µm a 14µm                                                                           |
| Térmico              | NETD                        | < 40mk (@ 25 °C, F#=1,0)                                                             |
|                      | Campo de visión             | 37.5° × 28.5°                                                                        |
|                      | Distancia focal             | 10 mm (enfoque manual)                                                               |
|                      | IFOV (mrad)                 | 1,7mrad                                                                              |
|                      | Apertura                    | F 1.0                                                                                |
|                      | Resolución                  | 8 megapíxeles                                                                        |
| Óptica               | Resolución de<br>imagen     | Pantalla: 384*288;<br>captura: 1920 ×<br>1080                                        |
|                      | Resolución de<br>vídeo      | Pantalla: 384*288;<br>Grabación: 1920 ×<br>1080                                      |
|                      | Mostrar                     | Resolución 640 × 480 Pantalla táctil LCD de 3,5 pulgadas.                            |
|                      | Paleta                      | Negro cálido, Blanco cálido, Rojo<br>cálido, Arco iris, Arco iris, Fusión,<br>Lluvia |
|                      | Zoom digital                | Térmico: 1×, 2×, 4×                                                                  |
| Visualiza-           | Térmico/óptico              | Térmica/óptica/fusión/imagen<br>en imagen                                            |
| ción de la<br>imagen | Imagen en<br>imagen         | Apoyo de la visión térmica en la vista<br>óptica                                     |
|                      | Fusión                      | Soporte (vista térmica y óptica<br>combinadas)                                       |
|                      | Grabación de<br>vídeo       | Soporte de grabación de vídeo                                                        |
|                      | Intervalo de<br>termometría | De -20 °C a 550 °C (de -4 °F a 1022 °F)                                              |

|         | Precisión del<br>termómetro | Máx (±2 °C, ±2%)                                                                                                    |
|---------|-----------------------------|----------------------------------------------------------------------------------------------------|
| Batería | Tipo de batería             | Batería de litio recargable                                                                                                    |
|         | Hora de<br>funcionamiento   | Cuatro horas de funcionamiento continuo                                                                                                   |
|         | Luz láser                   | Clase 2: 650 nm; <1 mW                                                                                                    |
|         | Almacenamiento              | Módulo de memoria integrado (64 G)                                                                                                    |
|         | Fotos                       | Imagen térmica/óptica/fusión                                                                                                    |
|         | Vídeo                       | Imagen térmica/óptica/fusión                                                                                                    |
|         | lluminación                 | Linterna LED SMD                                                                                                    |
|         | Wi-Fi                       | WiFi y puntos de acceso WiFi (hot-spot)                                                                                                   |
| Función | Bluetooth                   | Auriculares para<br>audio Bluetooth 4.1<br>Alcance: 10 ~ 20 m<br>2402MHz ~ 2483MHz<br>GFSK: -88dBm<br>π/4-DQPSK: -96dBm<br>8-DPSK: -88dBm |
|         | Comentario de texto         | Ayuda                                                                                                    |
|         | Comentarios de<br>voz       | Ayuda                                                                                                    |
|         | Idioma                      | Inglés, alemán, francés, ruso, coreano,<br>español                                                                                        |
|         | Potencia                    | 12 V CC/1,5 A, 5 V CC/2 A (carga<br>mediante USB)                                                                                         |
|         | Consumo<br>de energía       | Aprox. 5 W (Wi-Fi<br>activado), 4,2 W (Wi-Fi<br>desactivado)                                                                              |
|         | Interfaz de<br>hardware     | Тіро С                                                                                                    |
| General | Temperatura de<br>trabajo   | De -20 °C a 50 °C (de -4 °F a 122 °F)                                                                                                    |
|         | Nivel de protección         | IP54                                                                                                    |
|         | Altura de la prueba         | 2 m (6,56 pies)                                                                                                    |

Peso

Aprox. 660 g (1,46 lb)

## Notificación de la legislación sobre pilas y baterías

El equipamiento de muchos aparatos incluye pilas, que se utilizan, por ejemplo, para accionar el mando a distancia. También puede haber pilas o baterías incorporados en el propio equipo. En relación con la venta de estas pilas o acumuladores, estamos obligados, en virtud de la legislación sobre pilas vigente, a informar a nuestros clientes de lo siguiente:

Deposite las pilas usadas en un punto de recogida municipal o entréguelas gratuitamente en un comercio local. Su desecho en la basura doméstica está estrictamente prohibida de acuerdo con la legislación sobre pilas. Puede devolver gratuitamente las pilas o baterías usadas que haya obtenido de nosotros a la dirección que figura en la última página de este manual o enviándonoslas por correo. Las pilas contaminadas deben marcarse con un símbolo consistente en una papelera tachada y el símbolo químico (Cd, Hg o Pb) del metal pesado responsable de la clasificación como contaminante:

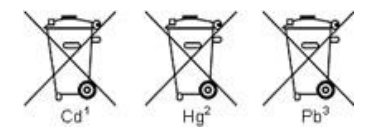

- 1. "Cd" significa cadmio.
- 2. Hg' significa mercurio.
- 3. "Pb" significa plomo.

Quedan reservados todos los derechos, incluidos los de traducción, reimpresión y copia de este manual o de partes del mismo.

Reproducción de cualquier tipo (fotocopia, microfilm u otros) sólo con la autorización escrita del editor.

Este manual tiene en cuenta los conocimientos técnicos más recientes. Se reservan las modificaciones técnicas en interés del progreso.

Por la presente confirmamos que las unidades vienen calibradas de fábrica de acuerdo con las especificaciones.

Se recomienda recalibrar el presente equipo al cabo de 1 año de uso.

PeakTech® 02/2023/Ehr./Lie.